## **ISTRUZIONI PER OTTENERE I CREDITI ECM**

Per ottenere i crediti ECM è necessario (anche se l'evento è già visibile) effettuare il login in queste modalità:

Clicca su : https://www.fadstudio.it/live/service/canale-oicfl/ e vai in alto a sinistra su ACCEDI/REGISTRATI

In caso di nuova registrazione:

- 1. Registrazione con Google oppure "Non hai un account? Registrati"
- 2. Indicare nome e cognome, email (che deve essere quella registrata presso l'ordine) e una password a scelta.
- 3. Annotare password per evitare future registrazioni
- 4. Cliccare su tasto "Registrati". Riceverai una mail da FAD STUDIO per verificare utente e attivare account (CONTROLLA NELLO SPAM).
- 5. Terminata la registrazione vai su FAD in diretta scrolla fino in basso a destra per cercare il canale OICFL e cliccare per seguire la diretta
- 6. E sempre possibile entrare in Chat :vai su Non sei connesso clicca per accedere- scegli accesso ospite, metti nome e cognome come Nickname, accetta la privacy e login

In caso di utente già registrato

- 1. Inserire mail e password
- 2. Cliccare su login
- 3. Se si è smarrita la password cliccare su Hai smarrito la password? Inserire la mail usata per registrarsi Reset your password e arriverà una mail da FAD STUDIO con il link per resettare la password (CONTROLLA NELLO SPAM).

## Ulteriori indicazioni:

Il tempo di visione obbligatoria è il 75% del tempo totale (in caso di evento di 4 ore occorre essere collegati per almeno 3 ore) In caso di inattività del mouse per 29 minuti consecutivi il sistema eseguirà il logout obbligando l'utente a rifare il login per il corretto tracciamento. Il popup non è visibile in caso di modalità a schermo intero quindi occorre fare un click ogni tanto per dimostrare che si è presenti.